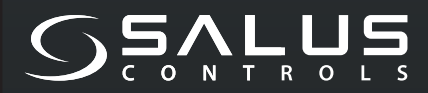

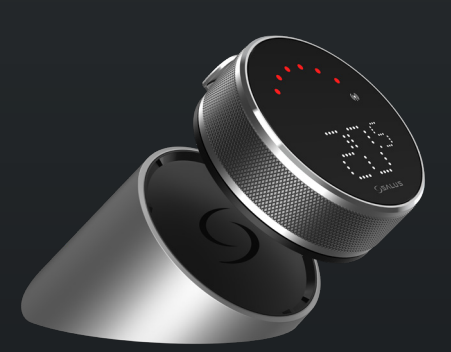

5 YEAR WARRANTY

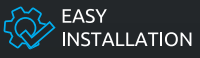

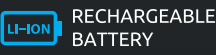

COMPATIBLE WITH SMART HOME DEVICES

((••)) ZIGBEE 3.0 2.4 GHz

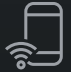

PART OF Salus Smart Home

# EL600F SMART HOME THERMOSTAT

FOR THE SALUS SMART HOME SYSTEM

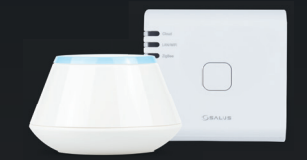

# Ghid rapid

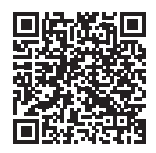

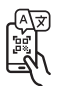

## Introducere

**EL600F Elypso** este un controler de temperatură ZigBee pentru controlul fără fir al unei varietăți de dispozitive, cum ar fi centrul de cablare KL08RF, capul mini TRV, modulul de control al cazanului RX10RF. Pentru a controla EL600F prin Internet sau prin aplicația mobilă SALUS Smart Home (mod ONLINE), acesta trebuie instalat împreună cu gateway-ul de internet UGE600 (se vinde separat). De la nivelul aplicației, este posibil să se împerecheze SQ610RF cu alte elemente de sistem, de exemplu Smart Plug SPE600, Smart Relay SR600 sau senzor de fereastră/ ușă OS600/SW600. SQ610RF poate fi utilizat local fără conexiune la Internet (mod OFFLINE), cu dispozitive ZigBee 3.0 precum TRV3RF și RX30RF.

## Conformitatea produsului

Utilizați acest produs în conformitate cu reglementările naționale și UE, păstrându-l în stare uscată. Acest produs este destinat exclusiv spațiilor interioare. Instalarea trebuie efectuată de o persoană calificată în conformitate cu reglementările naționale și directivele UE 2014/53/EU și 2015/863/EU. Deconectați echipamentul de la rețeaua electrică înainte de a-l curăța cu o cârpă uscată. (%) 2405-2480MHz, <14dBm

## 🖉 Informații legate de siguranță

Utilizați acest produs în conformitate cu reglementările naționale și UE, păstrându-l în stare uscată. Acest produs este destinat exclusiv spațiilor interioare. Instalarea trebuie efectuată de o persoană calificată în conformitate cu reglementările naționale și UE. Deconectați echipamentul de la rețeaua electrică înainte de a-l curăța cu o cârpă uscată.

## Conținutul pachetului

| 1) Termostat EL600F                         | 6) Cablu USB tip C                       |
|---------------------------------------------|------------------------------------------|
| 2) Dock de încărcare                        | 7) 2x M3x25mm                            |
| 3) Placă de perete                          | 8) 2x M3 x 15mm                          |
| <ol> <li>4) Mini placă de perete</li> </ol> | 9) 2x prize de perete                    |
| 5) Ghid rapid pentru utilizator             | 10) Montare cu adeziv pe două fețe placă |
|                                             |                                          |

## Înainte de a începe instalarea:

Termostatul EL600T Elypso este parțial încărcat, totuși, vă recomandăm să încărcați complet bateria înainte de utilizare. Conectați încărcătorul la portul USB tip C care se află în spatele stației de încărcare pentru a încărca dispozitivul.

#### Încărcarea la nivelul complet al bateriei poate dura până la 24 de ore.

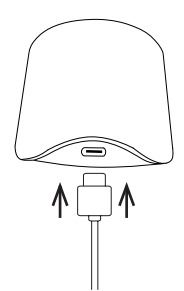

2 Montare: pentru montarea termostatului se pot folosi accesoriile incluse (şuruburi de fixare şi/sau bandă autoadezivă).

**Pentru placa de perete:** Scoateți placa din spate și montați-o pe perete folosind șuruburile furnizate. După aceea, placa de perete poate fi atașată la ea.

**Pentru mini placa de perete:** Utilizați șuruburile furnizate și/sau placa autoadezivă pentru a o fixa pe perete. După ce ați urmat procedura pentru oricare dintre plăcile de perete, termostatul poate fi atașat. Datorită magnetului încorporat, termostatul poate fi fixat în siguranță.

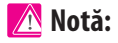

Poziția ideală pentru montarea termostatului este la aproximativ **1,5 m deasupra nivelului podelei** și departe de sursele de încălzire și răcire. Termostatul nu trebuie expus la lumina soarelui sau la orice condiții extreme, cum ar fi de exemplu curent de aer.

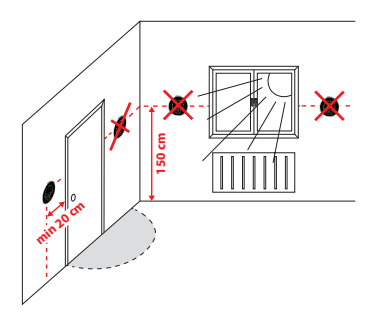

#### Descrierea pictogramei ecranului

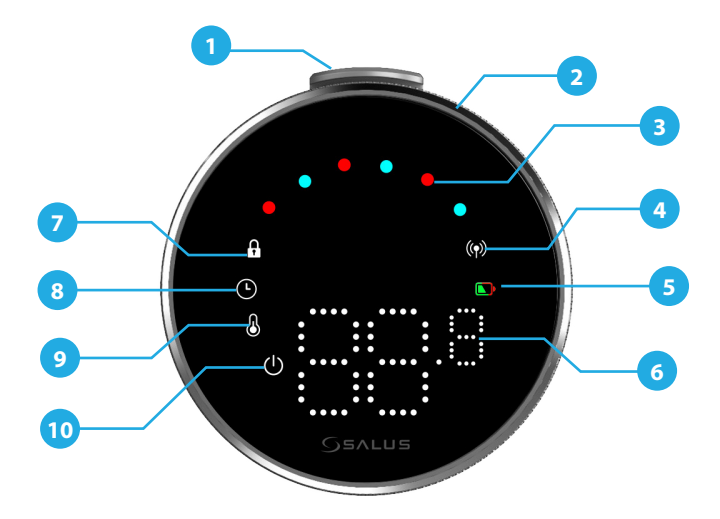

1. Buton 2. Selector rotativ 3. Indicator mod încălzire/ răcire 4. Stare RF 5. Starea bateriei 6. Afișaj temperatură 7. Modul blocat 8. Setări de program 9. Setare mod/funcții optime 10. Protecție împotriva înghețului (mod oprit)

## COMPATIBILITATE CU ALTE DISPOZITIVE DE CONTROL SALUS

Termostatul Elypso poate funcționa în modul ONLINE sau OFFLINE. La început trebuie să decideți în ce mod va funcționa termostatul.

#### **MODUL ONLINE**

Universal Gateway **ESTE CONECTAT LA INTERNET.** Puteți configura și utiliza toate dispozitivele dvs. cu aplicația Salus Premium Lite.

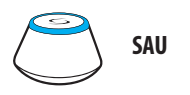

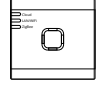

UG600/UGE600

UG800

Descărcați aplicația Salus Premium Lite pe dispozitivul dvs. iOS sau Android pentru acces de la distanță la echipamentul dvs. Salus.

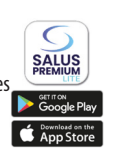

#### Dispozitive compatibile:

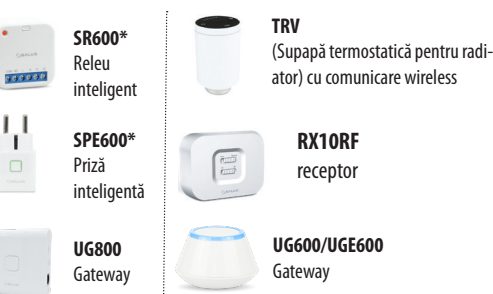

#### **MODUL OFFLINE**

#### Gateway-ul NU ESTE CONECTAT LA INTERNET.

Îl puteți folosi împreună cu TRV3RF și RX30RF local (utilizați meniul Pairing pentru a le asocia) fără aplicația Salus Premium Lite.

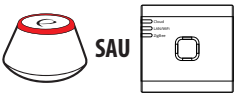

UG600/UGE600

UG800

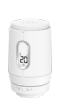

TRV3RF

(Supapă termostatică pentru radiator) super silențioasă cu comunicare wireless

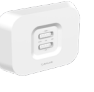

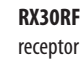

#### KL08RF

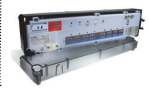

Centru de comandă pentru 8 zone - încălzire în pardoseală (UFH)

## Secvența de pornire

## <u> N</u>otă:

Pentru o instalare mai ușoară, vă rugăm să vă asigurați că ați adăugat deja alte dispozitive la rețeaua dvs. ZigBee, cum ar fi cutia de control pentru încălzire prin pardoseală (KL08RF) sau capete de radiator (TRV), etc.

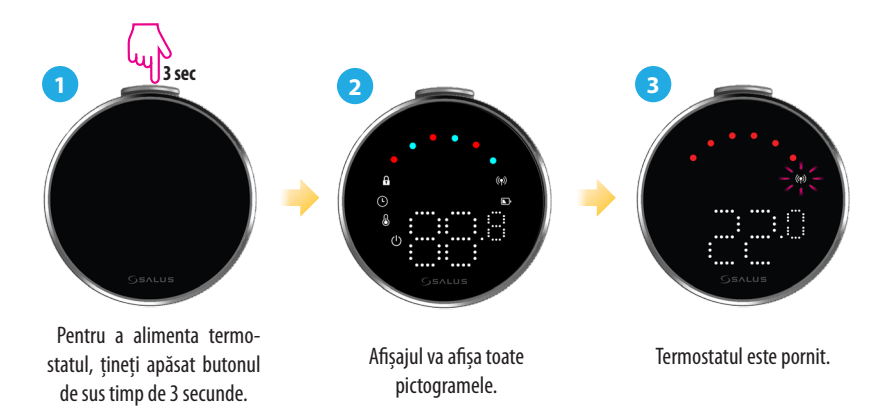

## Instalare în modul ONLINE

Pentru a continua instalarea în modul online, trebuie urmați pașii de mai jos:

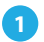

Acest produs trebuie utilizat cu aplicația SALUS Premium Lite de pe mobil sau web accesând următorul link: eu.premium.salusconnect.io sau prin scanarea codului QR.

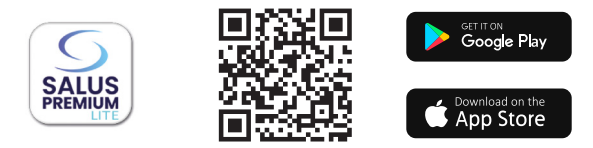

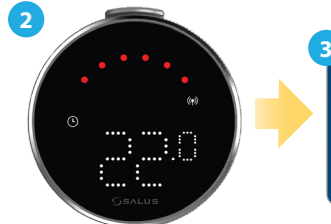

Asigurați-vă că termostatul este pornit și că indicatorul de s e m n a l (n) RF clipește - l'.

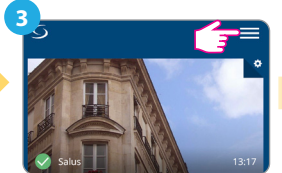

Apăsați pictograma cu trei linii din colțul din dreapta sus.

| 4   | Equipment             | > |
|-----|-----------------------|---|
|     | Users and Permissions |   |
|     | Settings              | > |
| Tes | My Status             |   |

#### Selectați "Echipament".

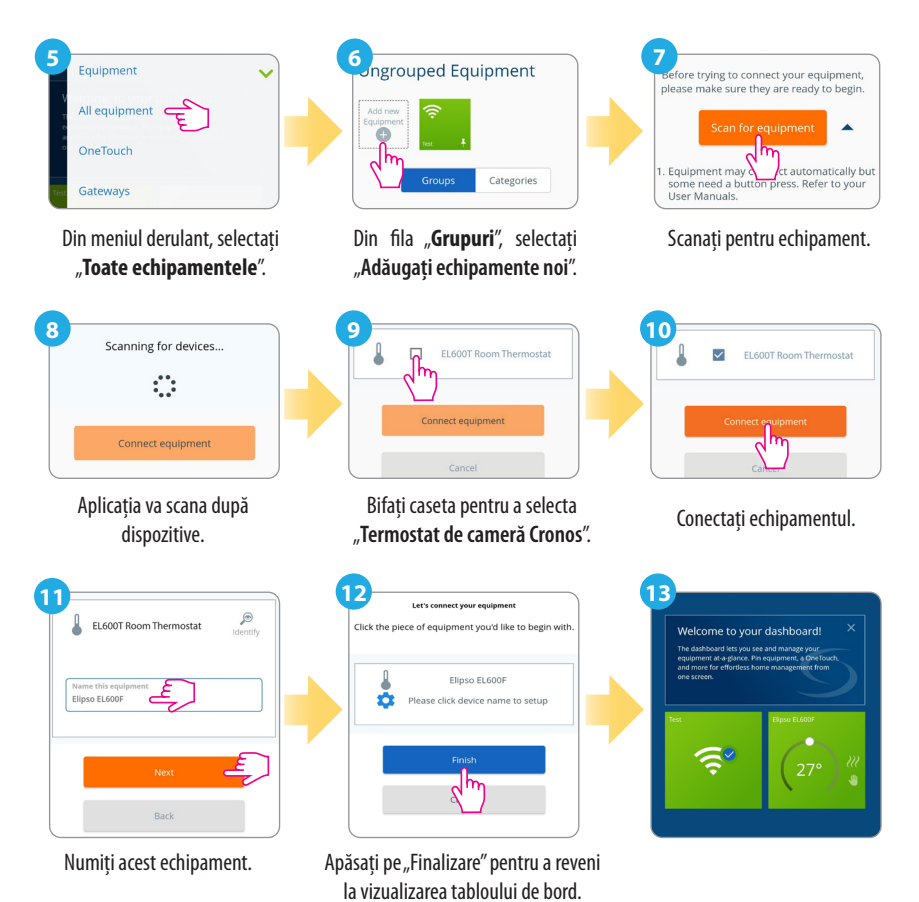

### Resetare din fabrică

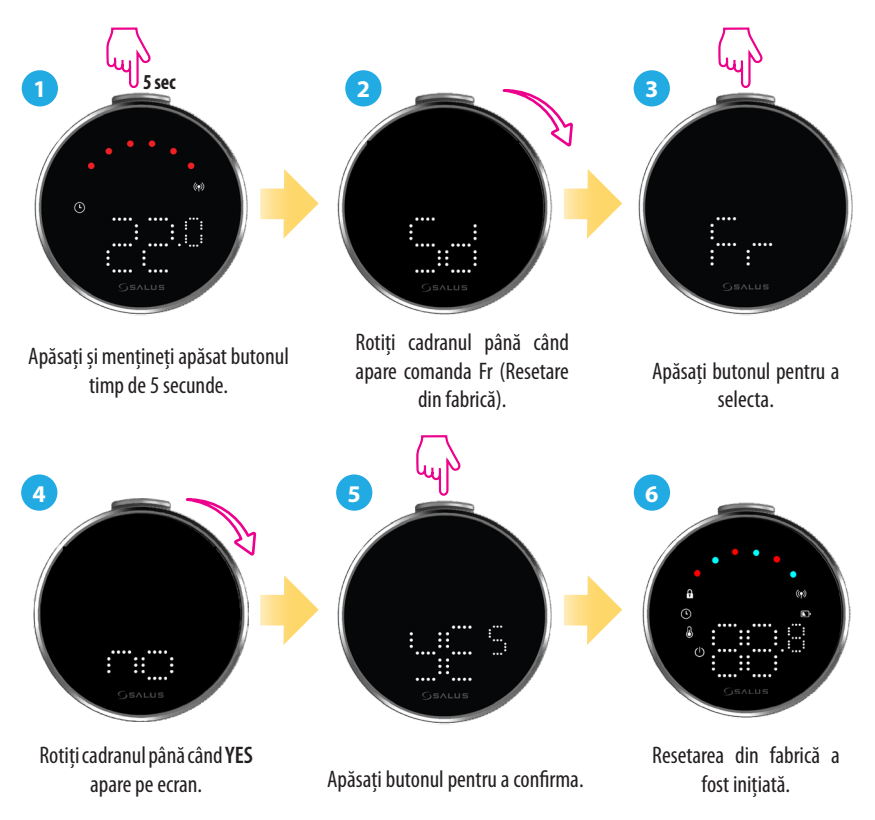

## Comenzi și funcții ale termostatului

| Comanda | Funcția                                                                                                    |
|---------|----------------------------------------------------------------------------------------------------|
|         | Mod automat (AU): Reglează automat temperatura pe baza<br>programelor prestabilite sau a citirilor senzorilor pentru a menține<br>confortul dorit.                                                 |
|         | <b>Mod manual (M):</b> Vă permite să setați și să controlați manual<br>temperatura fără ajustări automate, oferindu-vă control total până<br>când alegeți să o modificați.                         |
|         | <b>OFF:</b> Dezactivează funcțiile de încălzire și răcire ale termostatului, menținând în același timp dispozitivul pornit.                                                                        |
|         | <b>Oprire (Sd):</b> Pune termostatul într-o stare de putere redusă, oprind<br>funcția de încălzire activă și minimizând consumul de energie.                                                       |
|         | <b>Resetare din fabrică (Fr):</b> Readuce termostatul la setările originale<br>din fabrică, ștergând toate configurațiile personalizate, programele și<br>conexiunile dispozitivelor împerecheate. |
|         | Indicator frecvență radio (rF): Afișează puterea conexiunii RF conexiune.                                                                                                    |
|         | Modul de împerechere (P): Termostatul activează modul de<br>împerechere.                                                                                                    |

#### SEDIU CENTRAL:

SALUS Controls Units 8-10, Northfield Business Park, Forge Way, Parkgate, Rotherham, S60 1SD, United Kingdom SALUS Controls GmbH, Dieselstrasse 34, 63165 Mühlheim am Main, Germany

Email: sales@salus-tech.com

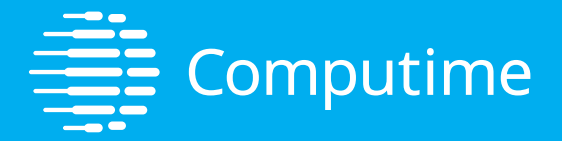

## www.saluscontrols.com

SALUS Controls este membru Computime Group

Pentru menținerea unei politici de dezvoltare continuă a produselor, SALUS Controls plc își rezervă dreptul de a modifica specificațiile, designul și materialele produselor enumerate în această broșură fără notificare prealabilă.

V02 11/2024

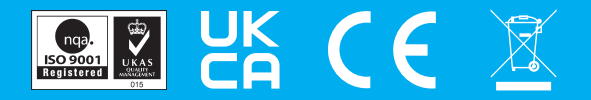